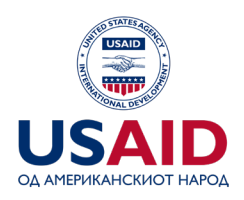

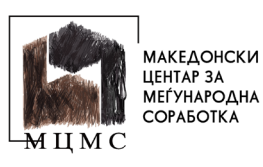

# Водич за креирање профил на https://grants.mk

# 1. Креирање профил

| НАІАВА НА АПЛИКАНТ                  |   |
|-------------------------------------|---|
| E-mail                              |   |
| E-mail                              |   |
| Лозициа                             |   |
|                                     |   |
| Лозинка                             |   |
| 🔒 Ја заборавивте лозинката!         |   |
| ВЛЕЗ                                |   |
| РЕГИСТРИРАЈ СЕ                      |   |
| © 2023 grants.mk - MCMS OGMS Portal | - |

#### За да креирате профил за вашата организација, посетете го порталот <u>https://grants.mk</u>

Кликнете на РЕГИСТРИРАЈ СЕ. Ќе се отвори нова страна.

|        | РЕГИСТРАЦИЈА НА АПЛИКАНТ                                                                                                    |
|--------|----------------------------------------------------------------------------------------------------|
| ЕМЬС   | Превземи податоци                                                                                                    |
| Целос  | сен назив                                                                                                    |
|        |                                                                                                    |
| E-mail | ії Лозинка                                                                                                    |
|        |                                                                                                    |
|        | РЕГИСТРИРАЈ СЕ                                                                                                    |
|        | Beќe сте регистрирани! Најави се<br>© 2023 grants.mk - MCMS OGMS Portal<br>За било какви технички прациања пицијета ни на: support®erants.mk |

Во полето **ЕМБС** внесете го матичниот број на вашата организација (1) и притиснете **ПРЕВЗЕМИ ПОДАТОЦИ** (2).

Полето **ЦЕЛОСЕН НАЗИВ** ќе се пополни автоматски со името на вашата организација како што е заведено во ЦРМ.

Доколку не е пронајдена вашата организација во ЦРМ, ќе добиете известување за грешка "Не постои организација со внесениот ЕМБС!". Во тој случај проверете го повторно ЕМБС бројот кој го внесувате и доколку е во ред, а добивате грешка обратете се на <u>support@grants.mk</u>

| Не постои организација со в    | несениот ЕМБС! ×                |  |
|--------------------------------|---------------------------------|--|
|                                | Close                           |  |
|                                |                                 |  |
| РЕГИСТРАЦИЈА                   | НА АПЛИКАНТ                     |  |
| INIDC. *                       |                                 |  |
| 121212                         | Превземи податоци               |  |
| Целосен назив                  |                                 |  |
|                                |                                 |  |
| E-mail                         | Лозинка                         |  |
|                                |                                 |  |
|                                |                                 |  |
|                                |                                 |  |
| Веќе сте регистр               | ирани! Најави се                |  |
| © 2023 grants.mk -             | MCMS OGMS Portal                |  |
| За било какви технички прашања | пишете ни на: support@grants.mk |  |

Доколку е успешно пронајдена вашата организација во ЦРМ, екранот ќе изгледа како примерот на сликата.

| E | егистрација<br>4878256                               | ина ипликант<br>Кревееми податоци                   |  |
|---|------------------------------------------------------|-----------------------------------------------------|--|
| ц | елосен назив                                         |                                                     |  |
|   | МАКЕДОНСКИ ЦЕНТАР ЗА МЕЃУНАРОД                       | ІНА СОРАБОТКА Скопје                                |  |
| E | mail                                                 | Лозинка                                             |  |
|   | mcms@mcms.mk                                         |                                                     |  |
|   |                                                      | Силна лозинка                                       |  |
| 1 | РЕГИСТР                                              | РИРАЈ СЕ                                            |  |
|   | Веќе сте регистр                                     | ирани! Најави се                                    |  |
|   | © 2023 grants.mk -<br>За било какви технички прашања | MCMS OGMS Portal<br>пишете ни на: support@grants.mk |  |

Полето **E-MAIL** (3) ќе се пополни автоматски доколку во ЦРМ има таков податок за вашата организација.

околку не се пополни полето автоматски, внесете ваш валиден имејл кој ќе се користи за профилот на вашата организација

околку се пополни полето автоматски, но користите друг имејл од оној што е прикажан, внесете го негово место

околку се пополни полето автоматски и тој имејл го користите активно, преминете на следното поле

Дефинирајте ЛОЗИНКА (4) која мора да содржи барем 6 карактери, 1 знак и 1 број!

Притиснете РЕГИСТРИРАЈ СЕ (5) за да го испратите барањето за креирање профил.

Ќе добиете порака за потврда дека барањето е испратено.

| Ви благодариме на вашата р<br>е линк за активирање на ваш<br>email адреса.<br>Кликнете на линкот за актива | егистрација. Испратен ви<br>иот профил на вашата<br>ција на вашиот профил. | × |  |
|----------------------------------------------------------------------------------------------------|----------------------------------------------------------------------------|---|--|
| ₩Y.                                                                                                    | Clos                                                                       | e |  |
| РЕГИСТРАЦИЈА                                                                                               | НА АПЛИКАНТ                                                                |   |  |
| ЕМБС: *                                                                                                    |                                                                            |   |  |
| 4878256                                                                                                    |                                                                            |   |  |
| Целосен назив                                                                                              |                                                                            |   |  |
| МАКЕДОНСКИ ЦЕНТАР ЗА МЕЃУНАРО,                                                                             | НА СОРАБОТКА Скопје                                                        |   |  |
| E-mail                                                                                                    | Лозинка                                                                    |   |  |
| mcms@mcms.mk                                                                                               |                                                                            |   |  |
|                                                                                                    | Силна лозинка                                                              |   |  |
|                                                                                                    |                                                                            |   |  |
| Веќе сте регистр                                                                                           | ирани! Најави се                                                           |   |  |
| © 2023 grants.mk -<br>За било какви технички прашања                                                       | MCMS OGMS Portal<br>пишете ни на: support@grants.ml                        | ¢ |  |

На имејл адресата која ја внесовте при регистрација ќе добиете имејл со линк за активација и верификација дека имејлот е валиден. Кликнете на **АКТИВАЦИСКИ ЛИНК**.

#### **GRANTS.MK**

## Регистрација

Почитувани,

Ви благодариме за вашата регистрација на GRANTS.MK порталот за апликанти. По активирање на вашиот профил може да се најавите на системот.

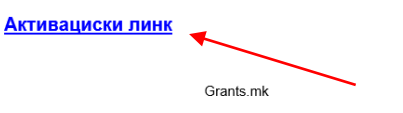

ул. "Никола Парапунов" бр. 41А, Скопје, Македонија

feedback@grants.mk

https://grants.mk

Со кликнување на активацискиот линк ќе биде отворено ново прозорче со порака за потврда. Кликнете на **НАЈАВА** за да се најавите на ново-креираниот профил за организацијата.

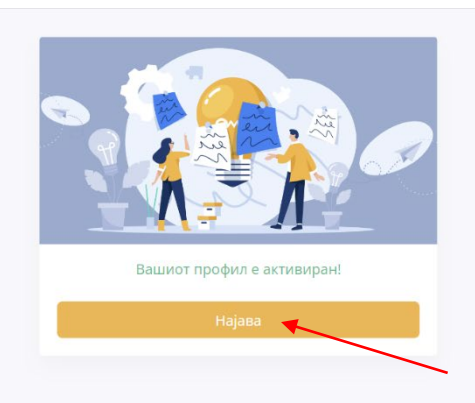

# 2. Пополнување на профилот со информации

Профилот на вашата организација се состои од четири страни каде треба да внесете податоци.

#### 1. Тековна состојба

| grants.mk - MCMS Appli                          | cant Portal                                       | 🚦 🕐 🕕 МАКЕДОНСКИ ЦЕНТАР ЗА МЕЃУНАРОДНА СОРАБОТКА Скопје 🗸                                   |
|-------------------------------------------------|---------------------------------------------------|---------------------------------------------------------------------------------------------|
| 💄 МОЈА ОРГАНИЗАЦИЈА                             | 📢 ОТВОРЕНИ ПОВИЦИ 🛛 🖪 МОИ АПЛИКАЦИИ 😤 НОТИФИКИ    | ации                                                                                        |
|                                                 |                                                   |                                                                                             |
| Моја организација                               |                                                   |                                                                                             |
| 🖌 ТЕКОВНА СОСТОЈБА                              | ТЕКОВНА СОСТОЈБА                                  | Зачувај                                                                                     |
| 🗸 ИДЕНТИТЕТ                                     |                                                   |                                                                                             |
| ПОДАТОЦИ ЗА<br>КОНТАКТ                          | ЕМБС (од организација)                            | Датум на основање                                                                           |
| СТАТУТ НА<br>ОРГАНИЗАЦИЈА                       | 4878256                                           | ✿ 09.09.1994                                                                                |
|                                                 | ЕДБ (од организација)                             | Правна форма                                                                                |
|                                                 | 4030994180119                                     | 10.9 - останати општествени организации, фондации и здруженија на                           |
| Эа било какви технички<br>прашања пишете ни на: | Целосен назив (од тековна)                        | транати ,<br>Претежна дејност                                                               |
| support@grants.mk                               | МАКЕДОНСКИ ЦЕНТАР ЗА МЕЃУНАРОДНА СОРАБОТКА Скопје | 94.99 - Дејности на други организации врз база на зачленување,<br>неспомнати на друго место |
| 🔎 Симнете Водич за                              | Адреса (од тековна)                               | Име на овластено лице 1 * Презиме на овластено лице 1 *                                     |
| креирање профил                                 | НИКОЛА ПАРАПУНОВ 6р.41А СКОПЈЕ - КАРПОШ           | Александар Кржаловски                                                                       |
|                                                 |                                                   |                                                                                             |
|                                                 | Општина Регион Средина                            | Име на овластено лице 2 Презиме на овластено лице 2                                         |
|                                                 | КАРПОШ т Скопски т Урбана т                       |                                                                                             |
|                                                 | Големина Деловен статус                           | Име на овластено лице 3 Презиме на овластено лице 3                                         |
|                                                 | мал Активен                                       |                                                                                             |
|                                                 |                                                   |                                                                                             |
|                                                 |                                                   |                                                                                             |
|                                                 |                                                   |                                                                                             |

Полињата кои се со сива боја се пополнети автоматски со податоци од ЦРМ. Останатите полиња треба да се пополнат од страна на организацијата. Дел од тие полиња се задолжителни. За да се смета дека делот **Тековна состојба** е завршен, треба да се пополнат полињата кои се задолжителни. За проверка дали се внесени задолжителните податоци, покрај името Тековна состојба ќе се појави зелен знак **У** 

#### 2.2. Идентитет

| ants.mk - MCMS Appli                              | cant Portal                     |                      |          | [] 🕜 🚺                               | МАКЕДОНСКИ ЦЕНТАР ЗА МЕЃУ                                 | /НАРОДНА СОРАБОТКА Скопј                        |  |
|---------------------------------------------------|---------------------------------|----------------------|----------|--------------------------------------|-----------------------------------------------------------|-------------------------------------------------|--|
| 💄 МОЈА ОРГАНИЗАЦИЈА                               | 📢 ОТВОРЕНИ ПОВИЦИ               | 📕 МОИ АПЛИКАЦИИ      | НОТИФИКА | ции                                  |                                                           |                                                 |  |
| loja организација                                 |                                 |                      |          |                                      |                                                           |                                                 |  |
| 🗸 ТЕКОВНА СОСТОЈБА                                | ИДЕНТИТЕТ                       |                      |          |                                      |                                                           | Зачувај                                         |  |
| 🗸 идентитет                                       |                                 |                      |          |                                      |                                                           |                                                 |  |
| ПОДАТОЦИ ЗА                                       | Назив кој се употребува од стра | ана на апликантот *  |          | Име на законски<br>застапник 1 *     | Презиме на законски<br>застапник 1 *                      | Позиција на законски<br>засталник 1 *           |  |
| СТАТУТ НА ОРГАНИЗАЦИЈА                            | Македонски центар за меѓу       | народна соработка    |          | Александар                           | Кржаловски                                                | Извршен директор                                |  |
|                                                   | Назив на апликантот на англис   | ки јазик *           |          | Име на законски                      | Презиме на законски                                       | Позиција на законски                            |  |
|                                                   | Macedonian Center for Inter     | national Cooperation |          | застапник 2                          | застапник 2                                               | застапник 2                                     |  |
| 🝳 За било какви технички<br>прашања пишете ни на: | Кратенка - МКД *                |                      |          | Ниво на дејствување                  | на организацијата *                                       |                                                 |  |
| upport@grants.mk                                  | мцмс                            |                      |          | Регионално 🔻                         |                                                           |                                                 |  |
| А Симнете Водич за                                | Кратенка - АНГ *                |                      |          | Главен сектор *                      |                                                           |                                                 |  |
| реирање профил                                    | MCIC                            |                      |          | Развој на граѓанск                   | ко општество                                              | Ŧ                                               |  |
|                                                   | Правен статус *                 |                      |          | Дополнителни сектор                  | ри *                                                      |                                                 |  |
|                                                   | Здружение                       |                      | •        | × Добро владеењ<br>× Антикорупција   | е × Демократија × Тра<br>× Толеранција                    | нспарентност                                    |  |
|                                                   |                                 |                      |          | Тематски приоритети                  | 1 на организацијата * (88/100)                            |                                                 |  |
|                                                   |                                 |                      |          | Овозможувачка о<br>граѓански организ | колина, Антидискриминација<br>зации, Грантирање, Ресоција | а, Ресурсен центар за<br>лизација на повратници |  |
|                                                   |                                 |                      |          |                                      |                                                           |                                                 |  |

Во делот **ИДЕНТИТЕТ** обрнете внимание на називите за вашата организација. Полињата се пополнуваат на кирилица. Откако ќе ги пополните бараните информации, кликнете на ЗАЧУВАЈ со што знакчето пред името на секцијата ќе стане *У* 

## 2.3. Податоци за контакт

| grants.mk - Applicant Po                              | ortal                                      |                                            | СЗ ⑦ Пакедонски центар за меѓународна соработка сколје |  |
|-------------------------------------------------------|--------------------------------------------|--------------------------------------------|--------------------------------------------------------|--|
| 💄 МОЈА ОРГАНИЗАЦИЈА                                   | 📢 ОТВОРЕНИ ПОВИЦИ 🖉 М                      | ОИ АПЛИКАЦИИ 😤 НОТИФИК                     | кации                                                  |  |
| Моја организација                                     |                                            |                                            |                                                        |  |
| 🗸 ТЕКОВНА СОСТОЈБА                                    | ПОДАТОЦИ ЗА КОНТАКТ                        |                                            | Зачувај                                                |  |
| 🗸 ИДЕНТИТЕТ                                           |                                            |                                            |                                                        |  |
| одатоци за                                            | Адреса за пошта *                          |                                            | Веб страна                                             |  |
| статут на                                             | Никола Парапунов 41а, 1000 Скопје          | 2                                          | https://mcms.mk                                        |  |
| ОРГАНИЗАЦИЈА                                          | Општина *                                  | Регион *                                   | RSS Feed                                               |  |
|                                                       | КАРПОШ 👻                                   | Скопски 👻                                  | https://mcms.mk/mk/vesti-i-javnost.feed?type=rss       |  |
|                                                       | Дали имаат поштенски фах                   |                                            | Фејсбук                                                |  |
| <b>Q</b> За било какви технички прашања пишете ни на: | ● Да О Не                                  |                                            | https://www.facebook.com/mcms.mk                       |  |
| support@grants.mk                                     | Поштенски фах Општина                      | Регион                                     |                                                        |  |
| _                                                     | 55 КАРПОШ                                  | • Скопски •                                |                                                        |  |
| 🕑 Симнете Водич за<br>креирање профил                 | Адреса за посети *                         | Град за посети *                           | Твитер                                                 |  |
|                                                       | Никола Парапунов 41а, 1000 Скс             | Скопје                                     | https://twitter.com/mcms_mk                            |  |
|                                                       | Општина *                                  | Регион *                                   | LinkedIn                                               |  |
|                                                       | КАРПОШ -                                   | Скопски                                    | https://mk.linkedin.com/company/mcms-mcic              |  |
|                                                       | Контакт телефон на организацијата *        |                                            | Инстаграм                                              |  |
|                                                       | 023065381                                  |                                            |                                                        |  |
|                                                       | Дополнителни контакт телефони              |                                            | Youtube                                                |  |
|                                                       |                                            |                                            | https://www.youtube.com/mcmsmcic                       |  |
|                                                       | E-mail на организацијата *                 |                                            |                                                        |  |
|                                                       | mcms@mcms.mk                               |                                            |                                                        |  |
|                                                       | Дополнителен e-mail 1 на<br>организацијата | Дополнителен e-mail 2 на<br>организацијата |                                                        |  |
|                                                       |                                            |                                            |                                                        |  |
|                                                       | Име на лице за контакт *                   | Презиме на лице за контакт *               |                                                        |  |
|                                                       | Александар                                 | Кржаловски                                 |                                                        |  |
|                                                       | E-mail на контакт лице *                   | Телефон на контакт лице *                  |                                                        |  |
|                                                       | mcms@mcms.mk                               | 023065381                                  |                                                        |  |
|                                                       | Позиција на контакт лице *                 |                                            |                                                        |  |
|                                                       | Извршен директор                           |                                            |                                                        |  |

Исто како и претходните две секции, потребно е да се пополнат и **ПОДАТОЦИ ЗА КОНТАКТ** за вашата организација. Ве молиме проверете дали се добро внесени податоците, избегнувајте внесување на повеќе информации во едно поле (освен кај "Дополнителни контакт телефони").

За проверка, потврдете дека по кликнување на копчето **ЗАЧУВАЈ** ќе се појави У до името.

#### 2.4. Статут на организацијата

| grants.mk - MCMS Appli                         | cant Portal                |                 | ł          | 3 | ? | 🕕 МАКЕДОНСКИ ЦЕНТАР ЗА МЕЃУНАРОДНА СОРАБОТКА Скопје 🗸 |
|------------------------------------------------|----------------------------|-----------------|------------|---|---|-------------------------------------------------------|
| 💄 МОЈА ОРГАНИЗАЦИЈА                            | 📢 ОТВОРЕНИ ПОВИЦИ          | 🖪 МОИ АПЛИКАЦИИ | НОТИФИКАЦИ | И |   |                                                       |
|                                                |                            |                 |            |   |   |                                                       |
| Моја организација                              |                            |                 |            |   |   |                                                       |
| 🗸 ТЕКОВНА СОСТОЈБА                             | СТАТУТ НА ОРГАНИЗА         | ЦИЈА            |            |   |   | Зачувај                                               |
| 🗸 идентитет                                    |                            |                 |            |   |   |                                                       |
| <ul> <li>ПОДАТОЦИ ЗА<br/>КОНТАКТ</li> </ul>    | Choose File No file chosen |                 |            |   |   | -                                                     |
| <ul> <li>СТАТУТ НА<br/>ОРГАНИЗАЦИЈА</li> </ul> | Документ                   |                 |            |   |   |                                                       |
| 1                                              | Statut na MCMS.pdf         |                 | ×          |   |   |                                                       |
|                                                |                            |                 |            |   |   |                                                       |
| 🝳 За било какви технички                       |                            |                 |            |   |   |                                                       |
| прашања пишете ни на:<br>support@grants.mk     |                            |                 |            |   |   |                                                       |
| 🗋 Симнете Водич за                             |                            |                 |            |   |   |                                                       |
| креирање профил                                |                            |                 |            |   |   |                                                       |
|                                                |                            |                 |            |   |   |                                                       |

Последен чекор е прикачување на статутот на вашата организација во делот **СТАТУТ НА ОРГАНИЗАЦИЈАТА**. Обидете се да прикачите еден фајл, препорачано во PDF формат.

За да може да преминете кон поднесување на апликација за отворените повици, ќе биде задолжително секоја од овие 4 секции да има 💉 знак пред името.

# 3. Поддршка

# grants.mk - Applicant Por

💄 МОЈА ОРГАНИЗАЦИЈА

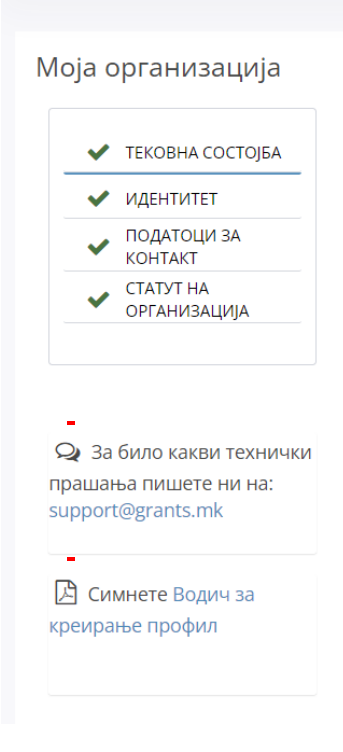

Доколку наидете на било какви проблеми или потешкотии при пополнување на вашиот профил, може да:

Пријавите технички проблем на имејл <u>support@grants.mk</u> каде што ќе го наведете ЕМБС на вашата организација и описот на проблемот со кој се соочувате.

Го преземете водичот за креирање профил каде подетално се објаснети чекорите за комплетирање на профилот на вашата организација.